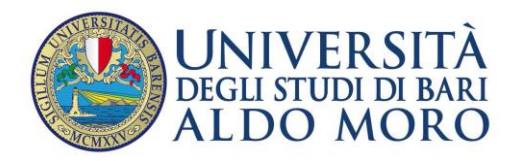

Centro Servizi Informatici

# **Password dimenticata**

La presente guida ha la finalità di fornire le indicazioni per:

Reimpostare una nuova password in caso di smarrimento di quella in uso o a seguito di incidente telematico (blocco per phishing/virus/malware). Per garantire al meglio la privacy degli utenti, il servizio di rete UniBa consente agli utenti, nel caso in cui abbiano smarrito/dimenticato la password o subito un incidente telematico, di reimpostarne una nuova attraverso l'utilizzo di una procedura automatica.

La generazione di una nuova password prevede, necessariamente, l'utilizzo di un'email alternativa/privata dell'utente (esterna al dominio @uniba.it) che va comunicata con il modulo di richiesta assegnazione di una nuova password scaricabile dal seguente indirizzo:

https://csi.ict.uniba.it/modulistica/modulorichiestanuovapassword.pdf

Il modulo una volta compilato va inviato tramite email, all'Area Infrastrutture Servizi di base e sicurezza, all'indirizzo: <u>postmaster@uniba.it</u>.

Dopo l'invio della richiesta di nuova password, da utilizzare per i servizi di autenticazione UNIBA, si riceverà da Amministratore del sito (<u>webmaster@ict.uniba.it</u>), <u>sulla casella di posta</u> alternativa comunicata, una email con un link sul quale andare per eseguire il cambio password.

**N.B.** L'indirizzo email alternativo è indispensabile per l'invio, da parte del sistema, della nuova password.

**N.B.** Nel caso in cui si è già comunicato una email alternativa a <u>postmaster@uniba.it</u>, per reimpostare la password è sufficiente andare all'indirizzo: <u>https://mondo.ict.uniba.it</u> e seguire alcune semplici indicazioni, sotto riportate.

## Procedura

Cliccare su "Password dimenticata"

## Benvenuto in Mondo UniBa

v. 3.0

- Accesso al servizio di Archiviazione Documenti
- Rassegna stampa
- Accesso al materiale relativo all'identità visiva
- Servizi sociali (agevolazioni e cedo-scambio)
- Cambio Password (previa autenticazione)
- Cambio email alternativa
- Password dimenticata

## Reimpostazione password

Per ragioni di sicurezza, le password vengono memorizzate in forma crittata e non è quindi possibile spedirtela. Se desideri reimpostare la tua password, completa il modulo sottostante: ti verranno spedite ulteriori istruzioni per completare il processo all'indirizzo email che hai specificato all'iscrizione.

### mario.ross o mrrs01zz

Se questo non fosse possibile (ad esempio perché hai dimenticato il tuo nome utente o perché hai cambiato indirizzo email), contatta l'amministrazione del sito.

Inserire il proprio Codice Fiscale e cliccare su "Conferma"

| Reimpostazione password                                                                                                    |  |  |  |  |
|----------------------------------------------------------------------------------------------------|--|--|--|--|
| Per ragioni di sicurezza, le password vengono memorizzate in forma crittata e non è quindi possibile<br>spedirtela. Se desideri reimpostare la tua password, completa il modulo sottostante: ti verranno<br>spedite ulteriori istruzioni per completare il processo all'indirizzo email che hai specificato<br>all'iscrizione. |  |  |  |  |
| nome.cognome                                                                                                    |  |  |  |  |
| codice fiscale (indicare il proprio cod. fiscale)                                                                                                    |  |  |  |  |
| X Resetta il form ✓ Conferma                                                                                                    |  |  |  |  |
| Se questo non fosse possibile (ad esempio perché hai dimenticato il tuo nome utente o perché hai<br>cambiato indirizzo email), contatta <u>l'amministrazione del sito</u> .                                                                                                    |  |  |  |  |
|                                                                                                    |  |  |  |  |

avanti 🕨

**N.B.** nel caso in cui si tratta di una casella di posta per un servizio istituzionale, <u>inserire la descrizione</u> <u>della casella (ad esempio: servizio. nome del dipartimento) escludendo la @ e ciò che segue.</u> <u>Indicare una email alternativa e Cliccare su "**Conferma**"</u>

| Per ragioni di sicurezza, le pass<br>e non è quindi possibile spedirte<br>password, completa il modulo s<br>istruzioni per completare il proce<br>all'iscrizione. | sword vengono memori;<br>ela. Se desideri reimpo<br>ottostante: ti verranno<br>esso all'indirizzo email | zzate in forma crittata<br>stare la tua<br>spedite ulteriori<br>che hai specificato |
|----------------------------------------------------------------------------------------------------|----------------------------------------------------------------------------------------------------|-------------------------------------------------------------------------------------|
| segreteria.xxxxxxxx                                                                                                    | ĸ                                                                                                    |                                                                                     |
| email alternativa                                                                                                    | (indicare l                                                                                             | a propria email di                                                                  |
| recupero)                                                                                                    |                                                                                                    |                                                                                     |
|                                                                                                    | 🗙 Resetta il form                                                                                       | 🗸 Conferma                                                                          |
| Se questo non fosse possibile (a<br>nome utente o perché hai camb<br>l'amministrazione del sito.                                                                  | ad esempio perché hai<br>iato indirizzo email), co                                                      | dimenticato il tuo<br>ontatta                                                       |

Si aprirà una pagina in cui s'informa che la comunicazione per la reimpostazione della nuova password è stata spedita. (**N.B.** *all'indirizzo alternativo di posta elettronica comunicato*).

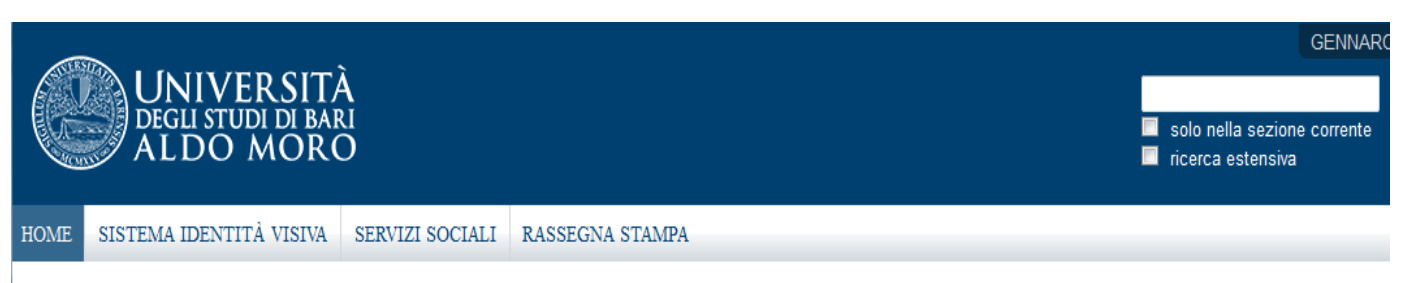

#### Tu sei qui: Home

## Richiesta di conferma reimpostazione password spedita

La istruzioni per reimpostare la tua password sono state inviate. Dovrebbero arrivare a breve nella tua casella di posta. Una volta ricevuto il messaggio, visita l'indirizzo indicato per reimpostare la password.

Dopo, bisogna andare nella propria casella *di posta elettronica alternativa comunicata* e seguire le istruzioni ricevute con il messaggio da: **Amministratore del sito** (webmaster@ict.uniba.it)

| Richiesta reimpostazione password                                                                                                    |   |  |  |  |
|----------------------------------------------------------------------------------------------------|---|--|--|--|
| Da: Amministratore del sito (webmaster@ict.uniba.it) 🕀 11 feb 2015 - 0                                                                                                    |   |  |  |  |
| <b>A:</b>                                                                                                    | Θ |  |  |  |
| Il seguente link ti porterà ad una pagina dove potrai reimpostare la tua password per ll mio mondo UniBa:<br>https://mondo.ict.uniba.it/passwordreset/5698688a060a9ca8afbb540aba3addd3<br>(Questo link è valido per 168 ore) |   |  |  |  |
| Se non hai effettuato tu la richiesta, ignora pure questa mail. La tua password non è stata ancora cambiata. La richiesta è stata effettuata dal seguente indirizzo IP: 193.206.45.159                                       |   |  |  |  |

Vale a dire:

- Cliccare sul collegamento ricevuto nella mail della casella di posta elettronica;
- Inserire il nome utente.
- Inserire la nuova password.
- Confermare la password.
- Cliccare su: "Imposta la password"

## Specifica la tua password

Completa il seguente modulo per reimpostare la tua password.

#### Nuova password

### Il mio nome utente è (es. mario.rossi)

Inserisci il tuo nome utente o login ad es."mario.rossi" overo "mrrs01kj"

### Nuova password

Inserisci la nuova password. Minimo 8 caratteri.

#### Conferma password

Reinserisci la password. Assicurati che le password siano identiche.

### Imposta la password <

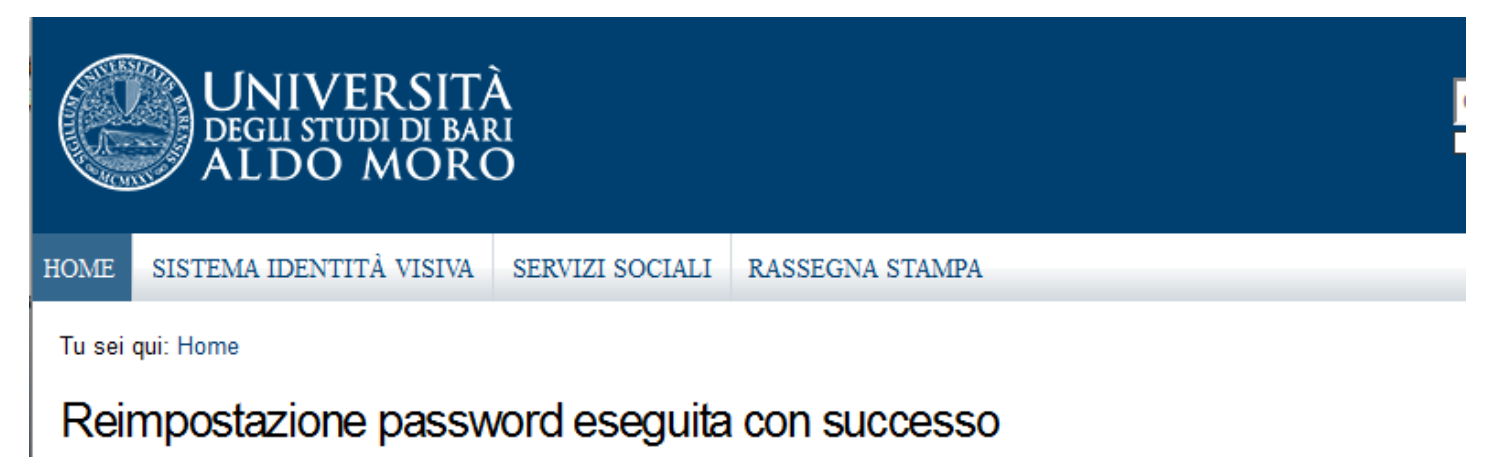

La tua password è stata reimpostata correttamente. Ora puoi entrare nel sito usando la nuova password.

Da questo momento, è possibile utilizzare la nuova password per tutti i servizi UniBa.